# Google Classroom ログイン方法

### 1. Google classroomをインストールする

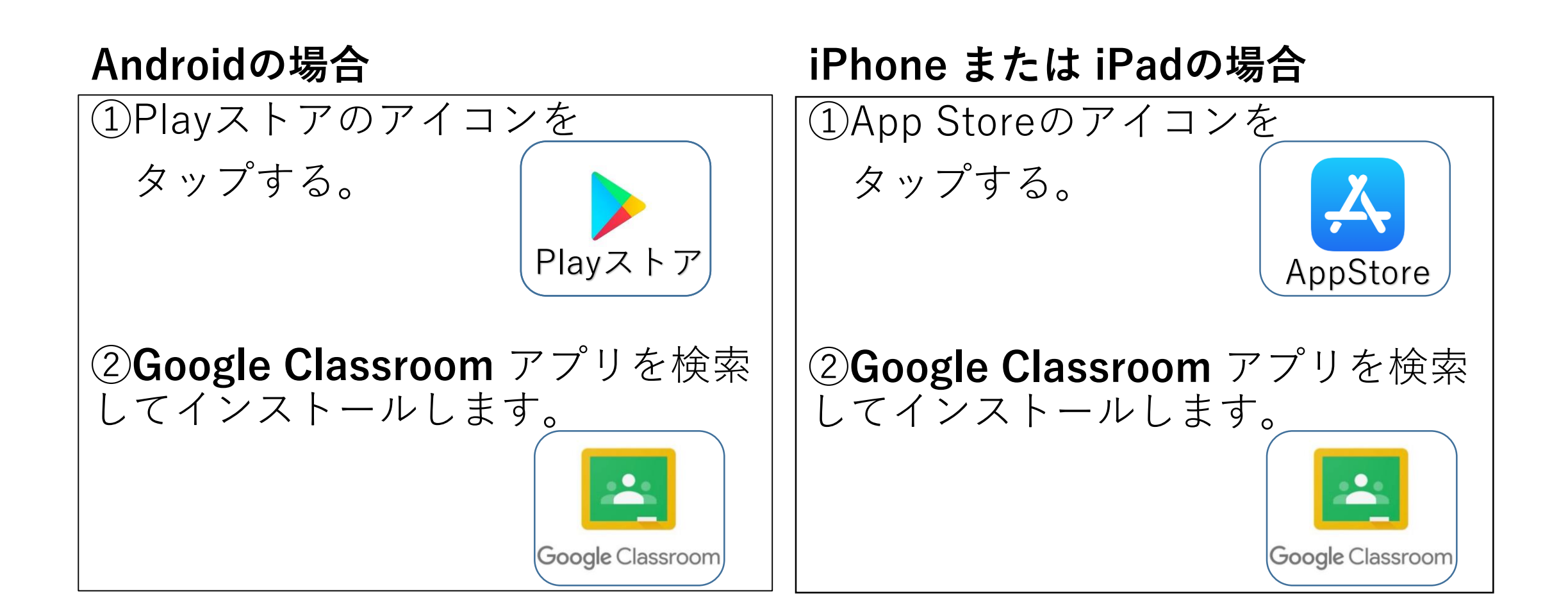

## 2. [使用する] をクリック

Androidの場合

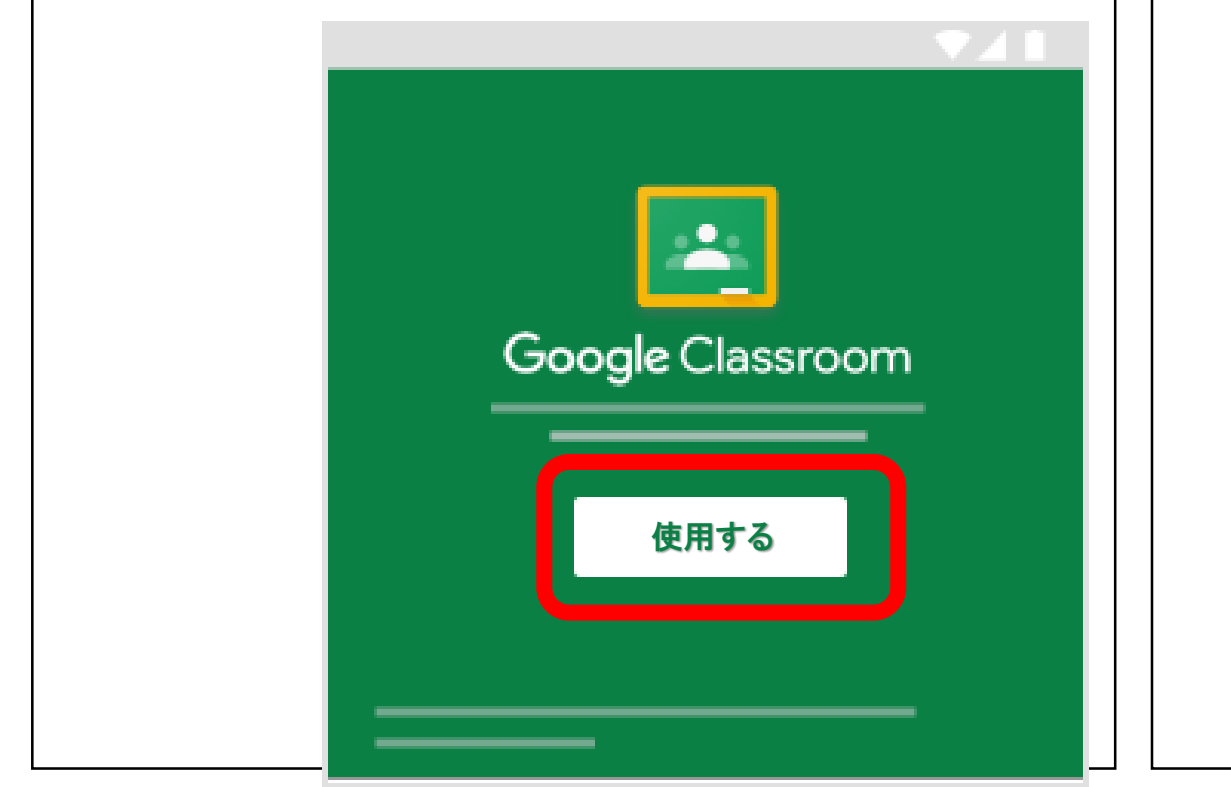

#### iPhone または iPadの場合

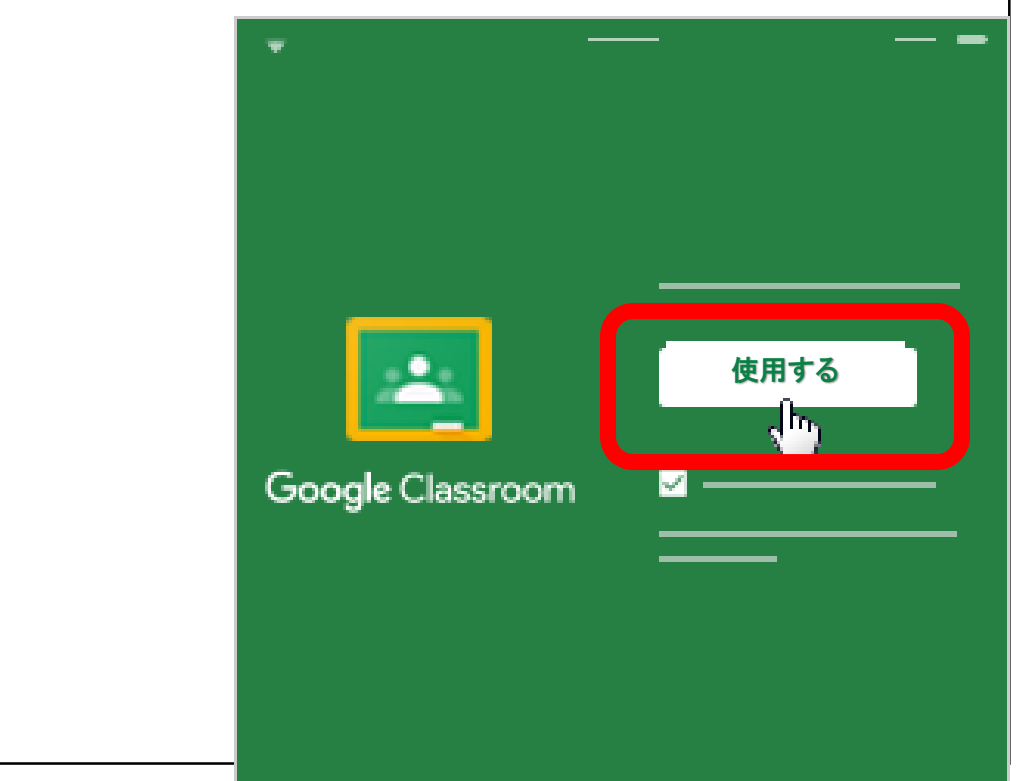

### 3. アカウントを追加する

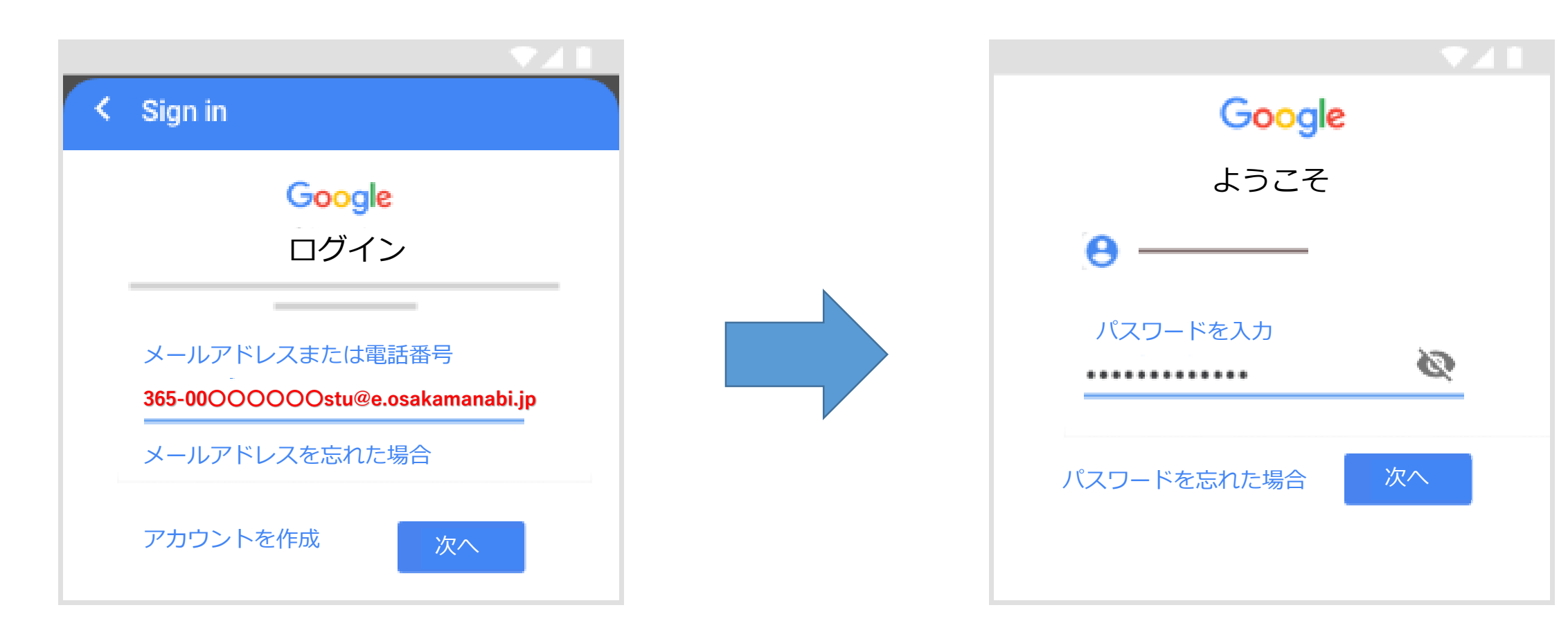

配付されたメールアドレスを入力 (365-0000000000000stu@e.osakamanabi.jp) 配付されたパスワードを入力 (momo〇〇〇〇~)

#### 4. ログインを完了する

- ウェルカムメッセージが来たら [承諾] をタップする。
- •利用規約とプライバシーポリシーを確認して [同意する] をタップする。
- 役割で [**生徒**] を選択する。
- (iPadやiPhoneの場合)
  通知を[許可]しましょう。

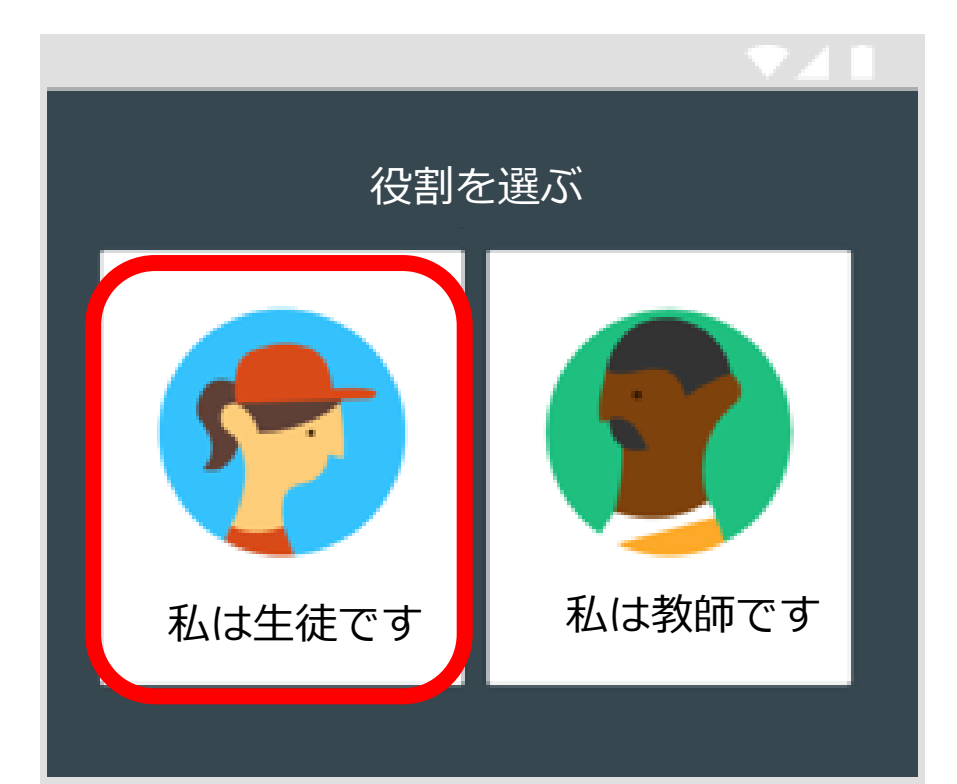

### 5. 受講科目やHRのClassroomに参加する

 $\equiv$ 

#### **Classroom内で承認する**。

• Classroomのアプリ

をタップする。

Google Classroom

#### 招待メールから参加することも可能

もし、辞退をタップしてしまった場合は、

担当の先生に申し出てもう1度招待してもらいましょう

Google Classroom

辞退

• Gmailを開き、教師から招待されたメー ルで [**参加**] をタップする。

• 招待されているクラスの [**参加**]をすべてタップする